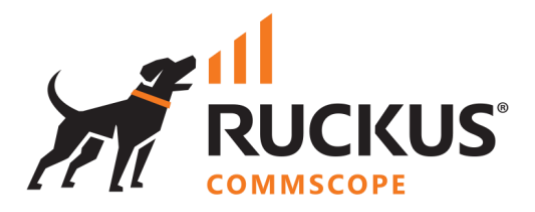

# **Deployment Guide**

# **RUCKUS WAN Gateway – Virtual Machine Installation**

June 2023

Rev. 1

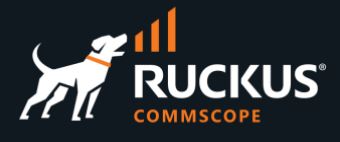

# **Table of Contents**

|                                                                                                    | 3                                            |
|----------------------------------------------------------------------------------------------------|----------------------------------------------|
| INTENDED AUDIENCE                                                                                                    | 3                                            |
| OVERVIEW                                                                                                    | 4                                            |
| HYPERVISOR INFRASTRUCTURE                                                                                                    | 4                                            |
| Supported Platforms<br>Key Considerations<br>Host Recommendations for Production                                                                                                    | 4<br>4<br>4                                  |
| Hypervisor Networking<br>Hypervisor Network Topology                                                                                                    | <b> 5</b><br>6                               |
| Port Groups<br>VMkernel Adapter (Production Environment)<br>Firewall Configuration                                                                                                    | <b> 7</b><br>9<br>10                         |
| VIRTUAL MACHINE                                                                                                    | 11                                           |
| Download the RWG ISO File<br>Create VM                                                                                                    | . 11<br>. 12                                 |
| Customize Settings                                                                                                    | . 12                                         |
| Customize Settings<br>Best Practices for Multiple Uplink/Interface Deployments<br>Virtual Network Adapter Order (Known VMware issue)                                                                                                    | 12<br>14                                     |
| Customize Settings Best Practices for Multiple Uplink/Interface Deployments Virtual Network Adapter Order (Known VMware issue) INSTALLING RWG                                                                                                    | 12<br>14<br>14<br><b>16</b>                  |
| Customize Settings Best Practices for Multiple Uplink/Interface Deployments Virtual Network Adapter Order (Known VMware issue) INSTALLING RWG Installer wizard System Initialization                                                                              | . 12<br>14<br>. 14<br>. 16<br>. 19           |
| Customize Settings Best Practices for Multiple Uplink/Interface Deployments Virtual Network Adapter Order (Known VMware issue) INSTALLING RWG Installer wizard System Initialization Initial Configuration Tool                                                   | . 12<br>14<br>. 14<br>. 16<br>. 19<br>20     |
| Customize Settings Best Practices for Multiple Uplink/Interface Deployments Virtual Network Adapter Order (Known VMware issue) INSTALLING RWG Installer wizard System Initialization Initial Configuration Tool RWG LICENSING                                     | 12<br>14<br>14<br>16<br>19<br>20<br>20       |
| Customize Settings Best Practices for Multiple Uplink/Interface Deployments Virtual Network Adapter Order (Known VMware issue) INSTALLING RWG Installer wizard System Initialization Initial Configuration Tool RWG LICENSING Generating and Applying the License | 12<br>14<br>14<br>16<br>19<br>20<br>20<br>21 |

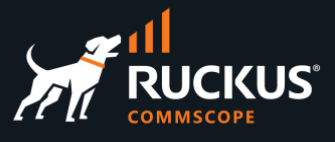

### **Changes in Revision 1**

- Added note about setting VLAN ID 4095 for the RWG LAN port group.
- Added slide about where to get the RWG .ISO images.
- Added slide about the Resource Calculator.
- Added slides around using Asset Manager to generate licenses.
- Minor changes on the slides text.

# **Intended Audience**

This document provides an overview of how to configure a RUCKUS product for Virtual Machine Installation on a Hypervisor virtualization platform. Step-by-step procedures for configuration are demonstrated. Some knowledge of the VMWare Hypervisor is recommended.

This document is written for and intended for use by technical engineers with background in Wi-Fi design and 802.11/wireless engineering principles.

For more information on how to configure RUCKUS products, please refer to the appropriate user guide available on the RUCKUS support site at <u>https://support.ruckuswireless.com/</u>

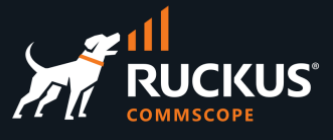

### **Overview**

This document describes how to prepare, install, and initially configure the RUCKUS WAN Gateway as a Virtual Machine on a VMWare ESXi Hypervisor.

The document includes the following sections:

- Hypervisor Infrastructure
- Virtual Machine
- Install RWG from ISO
- Licensing

# **Hypervisor Infrastructure**

### **Supported Platforms**

The RUCKUS WAN Gateway can be installed on the VMware ESXi Hypervisor platform. This guide will illustrate the installation on ESXi version 6.7u3.

### **Key Considerations**

- RWG is a router, and it is designed to be the default gateway for the end users.
- The physical hardware in the host must exceed the license requirements.
- An additional hardware resource margin is highly recommended.

#### **Host Recommendations for Production**

- Multiple physical ethernet network host adapters (NICs)
  - RWG requires at least two virtual interfaces.
  - Large scale dynamic VLAN assignments using RWG may require a dedicated physical LAN port.
- Two physical persistent storage devices
  - Boot drive: This is a small SSD. The hypervisor will be installed here and boot off this device.
  - Primary datastore: This is a large SSD, rated for high endurance (DWPD/DPD 10 is recommended)
- Hardware compatibility
  - o Installation may not complete if device drivers are missing.
- Required resources
  - $\circ$  ~ Use the Resource Calculator Tool to calculate the required resources.

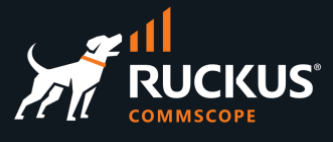

The required resources can be calculated using the **Resource Calculator Tool** available at <u>https://store.stage.rgnets.com/configure</u>

You need an user account and password to login.

| Proposed Network Architecture<br>Expand/collapse full diagram | Configuration                                                                                                 |
|---------------------------------------------------------------|----------------------------------------------------------------------------------------------------|
| Recommended Specs 🔨                                           | Calculate SUL based on:                                                                                       |
| 8-core CPU     32 GB of RAM                                   | O SUL Only ● SUL x Units                                                                                      |
| 800 GB disk space                                             | 1000 Total SUL 0                                                                                              |
| 1000 SUL                                                      | 1000 Mbps V Throughput Potential 6                                                                            |
| Standalone<br>Your Equipment                                  | High Availability 1                                                                                           |
| CP+DP                                                         | 100 V Max Policies 3                                                                                          |
|                                                               | Subscription:                                                                                                 |
| Control Plane Data Plane Orthophined CP+DP                    | 🔾 3 Years 🛛 1 Year 🧯                                                                                          |
|                                                               | 0 Customer Discount 3                                                                                         |
| Itemized Summary                                              | Support Type:<br>O Watchdoa O Bulldoa 0                                                                       |
| Part Number Quantity List Price Extended Price                |                                                                                                    |
| 3 Yrs RWG-SUB-03 1000 \$36.00 \$36,000.00 0                   | Other License Specifications                                                                                  |
| Total: \$36,000.00                                            | Max Identities: 125000     Max Uplinks: 11     Max Dra Lifel Deschriftle 1000 Mess                            |
| Title this quote (required)                                   | Max Per-Oplink Bandwidth: 1000 Mbps     Max VLANs: 1500                                                       |
|                                                               | <ul><li>Max Local IPs: 3000</li><li>Max States: 100000</li></ul>                                              |
| Add a description (optional)                                  | Max Policies: 100     Max Groups: 200                                                                         |
|                                                               | <ul> <li>Max Groups: 200</li> <li>Max Custom Portals: 20</li> <li>Maximum Concurrent Devices: 1000</li> </ul> |
|                                                               |                                                                                                    |

FIGURE 1 – THE RESOURCE CALCULATOR

### **Hypervisor Networking**

A minimum of two vNICS, two vSwitches and two Port Groups are required for a RWG virtual machine deployment. Four or more are recommended for larger scale, broader RWG deployment scenarios.

**Note**: The RWG licenses are tied to the VM resource configuration. Removing or adding resources (CPU, DRAM or vNICs) after the RWG is deployed will invalidate the RWG license, and a new one will need to be obtained.

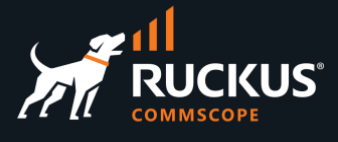

### Hypervisor Network Topology

**vm**ware<sup>®</sup> RUCKUS RWG Test Client Internet trunk access WAN Port Group LAN Port Group WAN LAN vSwitch vSwitch 

The diagram below shows the network topology for a basic RWG VM deployment.

FIGURE 2 - HYPERVISOR NETWORK TOPOLOGY

### LAN vSwitch

In a web browser, navigate to **Networking/Virtual switches**. Click on **Add standard virtual switch**.

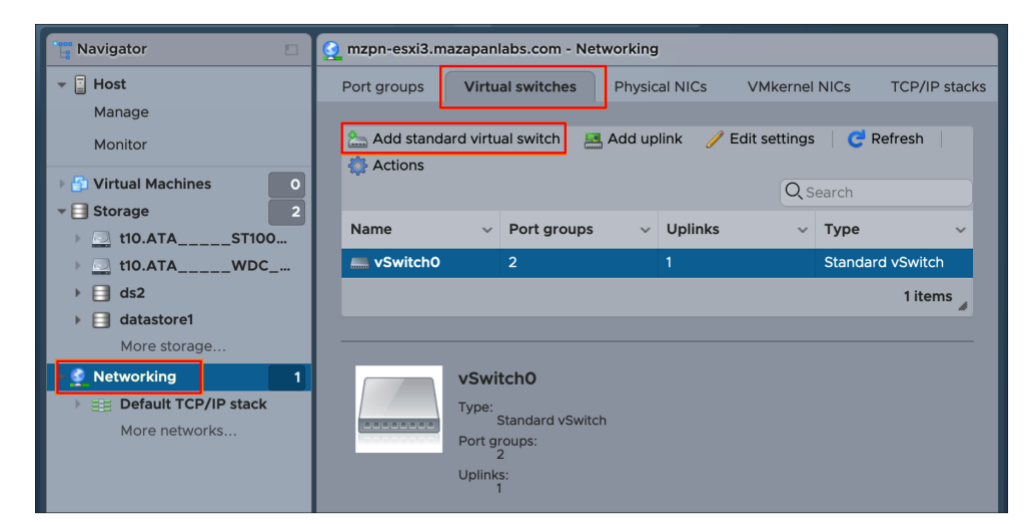

FIGURE 3 - ESXI: VIRTUAL SWITCH TAB

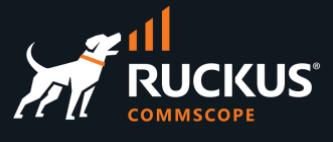

Enter the following information:

- vSwitch name: vSwitch1
- Uplink 1: vmnic1
- Promiscuous mode: Accept for Promiscuous mode (required to pass DHCP traffic)
- MAC address changes: Accept
- Forged transmits: Accept

| Add standard virtual switch - vSwitch1 |                       |
|----------------------------------------|-----------------------|
| Add uplink                             |                       |
| vSwitch Name                           | vSwitch1              |
| MTU                                    | 1500 🗘                |
| Uplink 1                               | vmnic1 $\checkmark$ X |
| Link discovery                         | Click to expand       |
| ✓ Security                             |                       |
| Promiscuous mode                       | • Accept O Reject     |
| MAC address changes                    | • Accept O Reject     |
| Forged transmits                       | Accept     O Reject   |
|                                        | Add Cancel            |

FIGURE 4 – LAN VSWITCH CONFIGURATION

• Click **Add** to finish.

### **Port Groups**

**Port groups** are used to set up traffic management for the RWG virtual machine. We need to create at least two port groups. Navigate to the port groups tab and click on **Add port group** to create a new port group.

| 일 Add port group | 🥖 Edit | t settings | C Refresh        | Actions    |   |       |
|------------------|--------|------------|------------------|------------|---|-------|
|                  |        |            |                  | Q Search   |   |       |
| Name ~           | Ac ~   | VL ~       | Type v           | vSwitch    | ~ | VMs ~ |
| 🔮 VM Network     | 0      | 0          | Standard port gr | wSwitch0   |   | 0     |
| Management       | 1      | 4095       | Standard port gr | w vSwitch0 |   | N/A   |

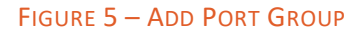

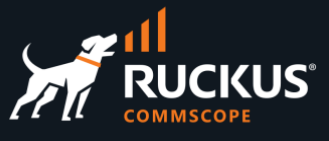

Enter the following information to create the port group for the RWG WAN:

- **Port group name**: rwg-WAN-pg
- VLAN ID: 0
- Virtual switch: vSwitch0 (connected to the ISP)
- Promiscuous mode: Accept
- MAC address changes: Accept
- Forged transmits: Accept

Click Add to finish.

| 🔮 Add port group - rwg-WAN-pg |                                            |
|-------------------------------|--------------------------------------------|
| Name                          | rwg-WAN-pg                                 |
| VLAN ID                       | o 🗘                                        |
| Virtual switch                | vSwitch0 ~                                 |
| ▼ Security                    |                                            |
| Promiscuous mode              | Accept     Reject     Inherit from vSwitch |
| MAC address changes           | Accept     Reject     Inherit from vSwitch |
| Forged transmits              | • Accept O Reject O Inherit from vSwitch   |
|                               | Add Cancel                                 |

#### FIGURE 6 - WAN PORT GROUP CONFIGURATION

Now let's create a port group for the RWG LAN. Navigate to **Port groups/Add port group** and enter the following information:

- Port group name: rwg-LAN-pg
- VLAN ID: 4095 (The VLAN ID 4095 enables trunking on the port group. The virtual switch will be able to pass traffic from any VLAN)
- Virtual switch: vSwitch1 (connected to the LAN)
- Promiscuous mode: Accept
- MAC address changes: Accept
- Forged transmits: Accept

Click Add to finish.

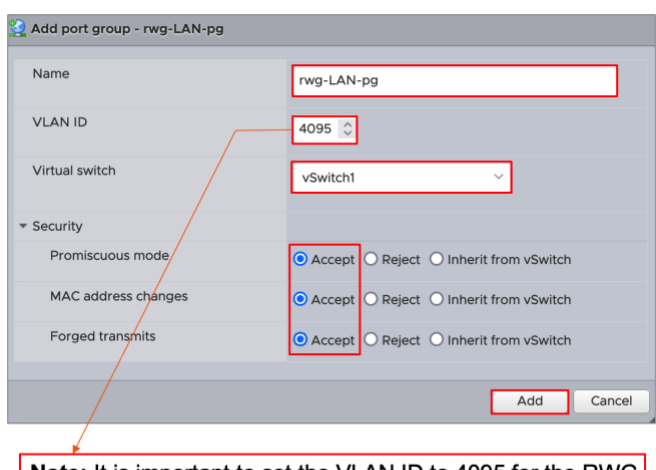

**Note:** It is important to set the VLAN ID to 4095 for the RWG LAN port group. If you don't do that, RWG will only be able to pass traffic for untagged VLANs.

FIGURE 7 - LAN PORT GROUP CONFIGURATION

The Port groups tab should look like the following:

| Port groups Virtual switches                                                                                                    | Physical N   | IICs VMke    | ernel NICs TCP/IP stacks | Firewall rules |          |       |      |
|----------------------------------------------------------------------------------------------------|--------------|--------------|--------------------------|----------------|----------|-------|------|
| Number of the set of the set of t | tings   🕑 Re | efresh   欎 A | Actions                  |                | Q Search |       |      |
| Name 🛦 🗸 🗸                                                                                                    | Active p ~   | VLAN ID 🗸    | Туре ~                   | vSwitch        | ~        | VMs   | ~    |
| Management Network                                                                                                    | 1            | 4095         | Standard port group      | wSwitch0       |          | N/A   |      |
| Q rwg-LAN-pg                                                                                                    | 0            | 4095         | Standard port group      | Switch1        |          | N/A   |      |
| 👰 rwg-WAN-pg                                                                                                    | 0            | 0            | Standard port group      | wSwitch0       |          | N/A   |      |
| Q VM Network                                                                                                    | 0            | 0            | Standard port group      | wSwitch0       |          | 0     |      |
|                                                                                                    |              |              |                          |                |          | 4 ite | ms 🖌 |

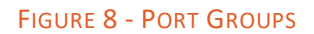

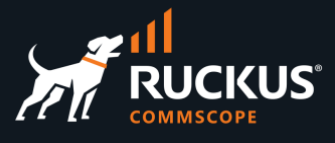

### VMkernel Adapter (Production Environment)

VMkernel NIC adapters are used to provide network connectivity to the hosts and to handle the traffic for additional services such as vSphere vMotion, Provisioning, IP storage, Fault Tolerance logging, vSAN, Management and Replication. VMkernel NIC adapters are not required for most test envinroments.

In an RWG production environment, it is also considered best practice to use a public IP address on the WAN connection, to allow for external management and VPN applications.

To create a VMkernel adapter, go to the VMkernel NICs tab and click on Add VMkernel NIC.

| Port groups | Virtual switches      | Physical NICs | VMker        | nel NICs | TCP/IP stacks | Firewa | ll rules        |                |   |
|-------------|-----------------------|---------------|--------------|----------|---------------|--------|-----------------|----------------|---|
| 🕍 Add VMke  | rnel NIC 🥒 Edit set   | tings   🧲 Re  | fresh   🏠    | Actions  | _             |        |                 | Q Search       |   |
| Name 🗸      | Portgroup             | ✓ TCP/II      | stack        | ~        | Services      | ~      | IPv4 add $\sim$ | IPv6 addresses | ~ |
| 💓 vmk0      | <b>Management Net</b> | work 🖽 De     | fault TCP/IP | stack    | Management    |        | 192.168.1.23    | None           |   |
|             |                       |               |              |          |               |        |                 |                |   |

#### FIGURE 9 - VMKERNEL NICS

Enter the following information:

- IP address: enter the RWG WAN address
- Subnet netmask: enter the RWG WAN address subnet mask
- Be sure to modify the **Default TCP/IP stack** with the proper default gateway, DNS and hostname.

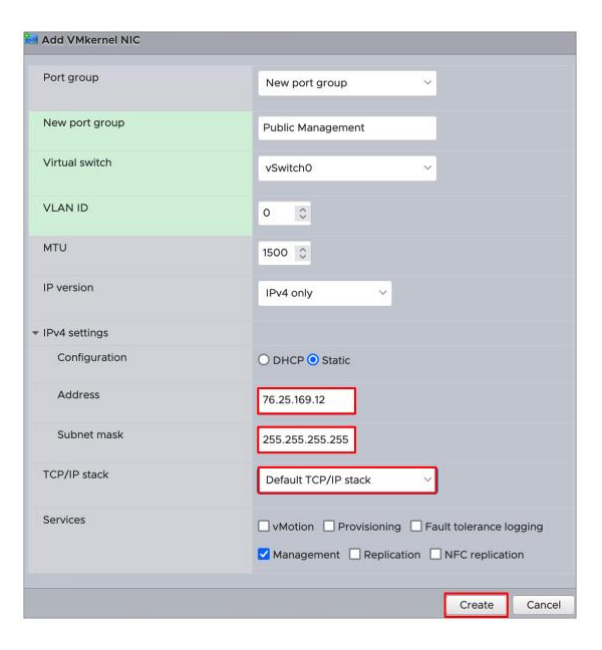

FIGURE 10 - NEW VMKERNEL NIC

Click **Create** to finish.

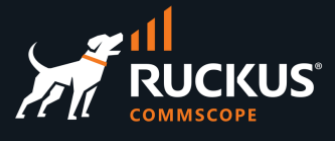

### **Firewall Configuration**

Edit the **Firewall** settings for the SSH Server and vSphere Web Client rules to only allow traffic from your desired subnets. Navigate to the **Firewall** rules tab and in the search field, search for **SSH Server**. Highlight the SSH Server rule and click on **Edit Settings**.

| Port groups     | Virtual switches Phy. | sical NICs | VMkernel NICs |   | TCP/IP stacks  | Firewall rules |             |          |
|-----------------|-----------------------|------------|---------------|---|----------------|----------------|-------------|----------|
| 🥖 Edit settings | 🛛 🛛 🤁 Refresh 🛛 🎇 Ac  | ions       |               |   |                | Q ssh          |             | ×        |
| Name 🛦          | 6                     | Key        |               | ~ | Incoming Ports | <b>e</b>       | Outgoing Po | orts     |
| SSH Client      |                       | sshClient  |               |   |                |                | 22          |          |
| SSH Server      |                       | sshServer  |               |   | 22             |                |             |          |
|                 |                       |            |               |   |                |                | 2 ite       | ems<br># |

FIGURE 11 - FIREWALL RULES

In the firewall rule settings, select **Only allow connections from the following networks:** and input your chosen networks.

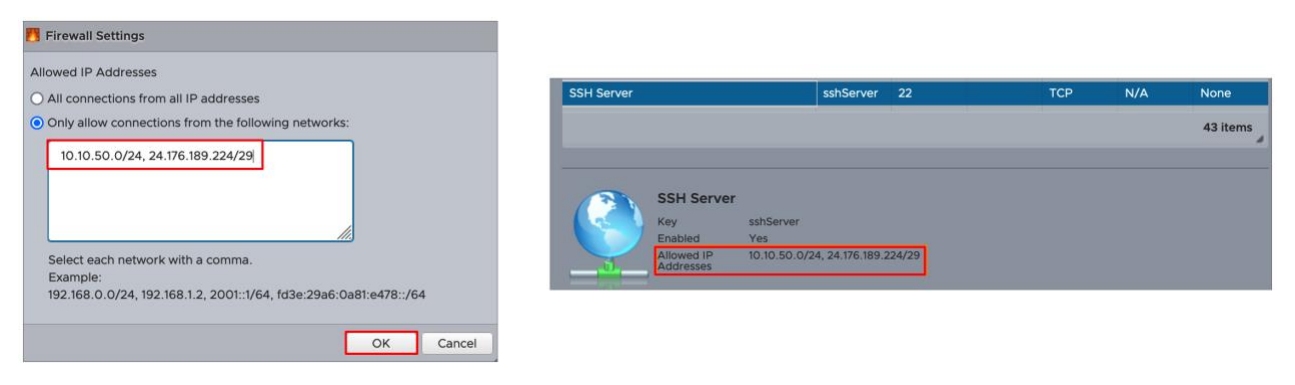

#### FIGURE 12 - SSH SERVER FIREWALL RULE SETTINGS

Click **OK** to finish. The ruleset should refresh automatically.

Repeat the same process for the **vSphere Web Client** rule.

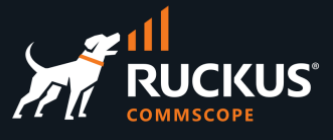

# **Virtual Machine**

### Download the RWG ISO File

Navigate to the RUCKUS support site at <u>https://support.ruckuswireless.com/software</u>, and select RUCKUS WAN Gateway (RWG) in the dropdown list. The **Downloads** tab will show the recommended ISO images. Download the latest recommended image to your computer.

| earch software                                | e name, descriptio        | on, product name, e | etc Q                                                                                   | RUCKUS WAN Gatew                                                                                                    | ay (RWG)                                                                                                    |                                                                                              |                                                                                                    |                                                 |
|-----------------------------------------------|---------------------------|---------------------|-----------------------------------------------------------------------------------------|----------------------------------------------------------------------------------------------------|----------------------------------------------------------------------------------------------------|----------------------------------------------------------------------------------------------|----------------------------------------------------------------------------------------------------|-------------------------------------------------|
|                                               |                           | 4                   | Produc                                                                                  | t Detail                                                                                                    |                                                                                                    |                                                                                              |                                                                                                    |                                                 |
|                                               |                           |                     | The RUCK<br>comprehe<br>DHCP, rou<br>performan<br>and more.<br>such as in<br>guest loya | KUS WAN Gateway ("F<br>nsive set of critical Ent<br>uting/BGP, policy, firew<br>uce-based WAN routing<br>In addition, RWG offe<br>tegrations with billing s<br>lifty systems, location e | RWG") is a softw<br>erprise network<br>all, micro segme<br>g, event triggers,<br>rs valuable featu<br>systems, propert<br>ngine, eDPSK / | vare platfo<br>services<br>entation, a<br>, automat<br>ures for se<br>ty manage<br>guest poo | orm deliveri<br>such as DM<br>application<br>ion, orches<br>ervice provi<br>ement syste<br>rtal, and mo | ng a<br>NS,<br>tration<br>iders<br>ems,<br>ore. |
|                                               |                           | je                  | Model Nar<br>Product Fa<br>Recomme                                                      | me: RWG<br>amily: RUCKUS WAN (<br>inded Software:                                                                                                    | Gateway (RWG)                                                                                                    |                                                                                              |                                                                                                    |                                                 |
| Documents                                     | RWG Imag<br>•             | De<br>KB Articles   | Model Nar     Product Fi     Recomme     Forum Topics                                   | me: RWG<br>amily: RUCKUS WAN (<br>inded Software:                                                                                                    | Gateway (RWG)                                                                                                    | letins                                                                                       | Advanced                                                                                                | Search                                          |
| Documents<br>Search:                          | RWG Imag<br>e             | © KB Articles       | Model Nar     Product Fa     Recomme                                                    | me: RWG<br>amily: RUCKUS WAN (<br>nded Software:                                                                                                    | Gateway (RWG)<br>Support Bull<br>Support Bull<br>S                                                                                       | letins Show: All                                                                             | Advanced Versions                                                                                       | Search                                          |
| Documents<br>Search:                          | RWG Imag                  | © KB Articles       | Model Nar     Product Fa     Recomme                                                    | me: RWG<br>amily: RUCKUS WAN (<br>nded Software:<br>Security Bulletins<br>Release Version                                                                                                | Gateway (RWG)  Support Bull  File Type                                                                                                   | letins 🖟<br>Show: All                                                                        | Advanced Versions Updated                                                                               | Search                                          |
| Documents     Search:     Name     RUCKUS WAN | RWG Imag<br>RWG Imag<br>• | 0 KB Articles       | Model Nar     Product Fa     Recomme      s     Forum Topics      R     T               | me: RWG<br>amily: RUCKUS WAN (<br>inded Software:<br>Security Bulletins<br>Release Version<br>(4.735                                                                                     | Gateway (RWG)  Support Bull  File Type MG                                                                                                | letins a<br>Show: All<br>Last<br>202                                                         | Advanced Versions                                                                                       | Search                                          |

FIGURE 13 – RWG IMAGES AT THE RUCKUS SUPPORT PORTAL

After you downloaded the RWG ISO, upload the file to an accessible datastore on the ESXi host. Navigate to **Storage**, select your datastore, then go to the **Datastore browser**, select your datastore directory and click **Upload**:

| Datastore I | browser            |                    |             |                |                    |           |
|-------------|--------------------|--------------------|-------------|----------------|--------------------|-----------|
| 👔 Upload    | Download           | 🙀 Delete           | 🔒 Move      | Сору           | 🞦 Create directory | C Refresh |
| da Upload   | a file to the sele | cted datastor      | re          | <b>(</b> ) 13. | 1-RELEASE-amd64    |           |
| 🔳 ds2       |                    | 📺 ISOs             |             | 13.            | 1-RELEASE-amd64    |           |
|             | _                  | updates<br>sysSwap | -ds-63ed045 | _              |                    |           |

FIGURE 14 – UPLOAD IMAGE TO DATASTORE

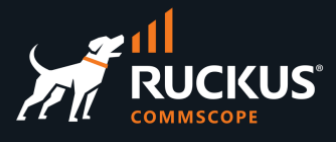

### **Create VM**

The VMware wizards are designed for creating virtual servers. RWG is a router, and its requirements are different from a standard VMware server, so a custom VM creation is required. Go to **Navigator/Virtual Machines** and click **Create/Register VM**.

| Navigator                     | 🝵 mzpn-esxi3.mazapanlabs.com - Virtual Machines |
|-------------------------------|-------------------------------------------------|
| ✓ ☐ Host<br>Manage<br>Monitor | Create / Register VM Console Power on Power off |
| Virtual Machines 0            | □ Virtual machine ∨ Sta ∨ Used space ∨ Guest OS |
| > Storage 2                   | No virtual machines                             |
| > 💁 Networking 🗾 3            | Quick filters v                                 |

FIGURE 15 - CREATE VM

Execute the following steps:

- Select Creation Type
- Select Create a new virtual machine and click Next.
- Enter a name and select the parameters for the Guest OS:
  - Name: RWG VM
  - Compatibility: ESXi 6.7 virtual machine
  - Guest OS family: Other
  - Guest OS version: FreeBSD 12 or later versions (64-bit)
- Click Next
- Select Storage
- Select your datastore and click Next

#### **Customize Settings**

These settings should be entered according to your requirements. Use the **RWG Resource Calculator** to confirm the required resources. This example will use the minimum settings. Enter the follow information:

- **CPU**: 4 (1 core per socket)
- Memory: 12 GB
- Hard disk 1: 80 G (thick provisioned, lazily zeroed)
- Network Adapter 1
  - Select the rwg-WAN-pg port group that was previously created. The first network interface on the server is a DHCP client (vmx0/vmnic0) which will be utilized for the RWG WAN uplink to the ISP.

Click on Add network adapter to create a new network adapter.

- Select the rwg-LAN-pg port group that was previously created. The last network interface on the server is a DHCP server (vmx1/vmnic1 in this example), which will be used for the RWG LAN connection.
- CD/DVD Drive 1
  - Mark the Connect checkbox
  - Select Datastore ISO file
  - Locate the RWG ISO file and click Select

## **RUCKUS WAN Gateway – Virtual Machine Installation**

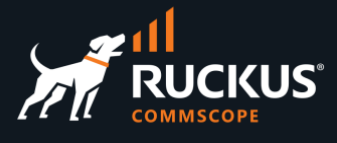

| Virtual Hardware VM Options   |                              |     |
|-------------------------------|------------------------------|-----|
| 🔜 Add hard disk 🛛 🛤 Add netwo | k adapter 🗧 Add other device |     |
| E CPU                         | 4 💙 🚺                        |     |
| Memory                        | 12 GB ~                      |     |
| Hard disk 1                   | 80 GB ~                      | ×   |
| SCSI Controller 0             | LSI Logic SAS                | ~ × |
| SATA Controller 0             |                              | ×   |
| USB controller 1              | USB 2.0                      | ~   |
|                               |                              | ×   |
|                               | rwg-WAN-pg                   | ~   |
| Network Adapter 1             | Connect                      | ×   |
|                               | rwg-LAN-pg                   | ~   |
| New Network Adapter           | Connect                      | ×   |
|                               | Datastore ISO file           | ⊻ × |
| OD/DVD Drive 1                | ✓ Connect                    |     |
| Video Card                    | Default settings             | ~   |

FIGURE 16 – CUSTOMIZE SETTINGS

Click **Next** to continue. The system will show the resulting configuration.

| Ready to complete                             |                                              |  |  |  |  |  |
|-----------------------------------------------|----------------------------------------------|--|--|--|--|--|
| Review your settings selection before finishi | ng the wizard                                |  |  |  |  |  |
|                                               | -                                            |  |  |  |  |  |
| Name                                          | RWG VM                                       |  |  |  |  |  |
| Datastore                                     | datastore1                                   |  |  |  |  |  |
| Guest OS name                                 | FreeBSD 12 or later versions (64-bit)        |  |  |  |  |  |
| Compatibility                                 | ESXi 6.7 virtual machine                     |  |  |  |  |  |
| vCPUs                                         | 4                                            |  |  |  |  |  |
| Memory                                        | 12 GB                                        |  |  |  |  |  |
| Network adapters                              | 2                                            |  |  |  |  |  |
| Network adapter 1 network                     | rwg-WAN-pg                                   |  |  |  |  |  |
| Network adapter 1 type                        | VMXNET 3                                     |  |  |  |  |  |
| Network adapter 2 network                     | rwg-LAN-pg                                   |  |  |  |  |  |
| Network adapter 2 type                        | VMXNET 3                                     |  |  |  |  |  |
| IDE controller 0                              | IDE 0                                        |  |  |  |  |  |
| IDE controller 1                              | IDE 1                                        |  |  |  |  |  |
| SCSI controller 0                             | LSI Logic SAS                                |  |  |  |  |  |
| SATA controller 0                             | New SATA controller                          |  |  |  |  |  |
| Hard disk 1                                   |                                              |  |  |  |  |  |
| Capacity                                      | 80 GB                                        |  |  |  |  |  |
| Datastore                                     | [datastore1] RWG VM                          |  |  |  |  |  |
| Mode                                          | Dependent                                    |  |  |  |  |  |
| Provisioning                                  | Thick provisioned, lazily zeroed             |  |  |  |  |  |
| Controller                                    | SCSI controller 0 : 0                        |  |  |  |  |  |
| CD/DVD drive 1                                |                                              |  |  |  |  |  |
| Backing                                       | [ds2] ISOs/13.1-RELEASE-amd64-rxg-14.623.iso |  |  |  |  |  |
| Connected                                     | Yes                                          |  |  |  |  |  |
| USB controller 1                              | USB 2.0                                      |  |  |  |  |  |
|                                               |                                              |  |  |  |  |  |
|                                               |                                              |  |  |  |  |  |
|                                               | Back Next Finish                             |  |  |  |  |  |

FIGURE 17 – READY TO COMPLETE

Confirm the settings and click **Finish** to create the virtual machine.

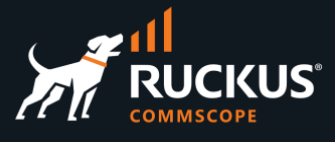

### **Best Practices for Multiple Uplink/Interface Deployments**

The example in this document uses only two physical ethernet interfaces and vSwitches. In production, multiple uplinks and interfaces may be required. The following are some caveats and considerations when deploying multiple interfaces for a VM deployment:

- Licensing is locked to the number of interfaces on the VM. Create a few more interfaces than you. Having more interfaces available will avoid the need to obtain new RWG licenses. Unused interfaces can remain disconnected until you need them.
- A VMXNET3 adapter is required for interfaces running at 10 GBps.
- The first network interface on the server is a DHCP client (vmx0/vmnic0), which will be utilized for the WAN uplink to the ISP. It needs to be connected to your ISP router.
- The last network interface on the server is a DHCP server (vmx3/vmnic3 if using 4 interfaces), which will be utilized for the LAN connection.
- The additional interfaces can be configured as either WAN uplinks or LAN connections, depending on your use case.

### Virtual Network Adapter Order (Known VMware issue)

It is possible that when deploying multiple virtual network adapters (3 or more), the order of the adapters may appear as non-linear in the vSphere/ESXi settings, which can cause NIC configuration issues with the RWG. You may need to manually adjust the parameters. This is done post VM installation.

To manually set the virtual network adapter order, shut down your VM, then do a right click and select **Edit Settings**. Go to **VM Options/Advanced/Configuration Parameters** and click **Edit Configuration**.

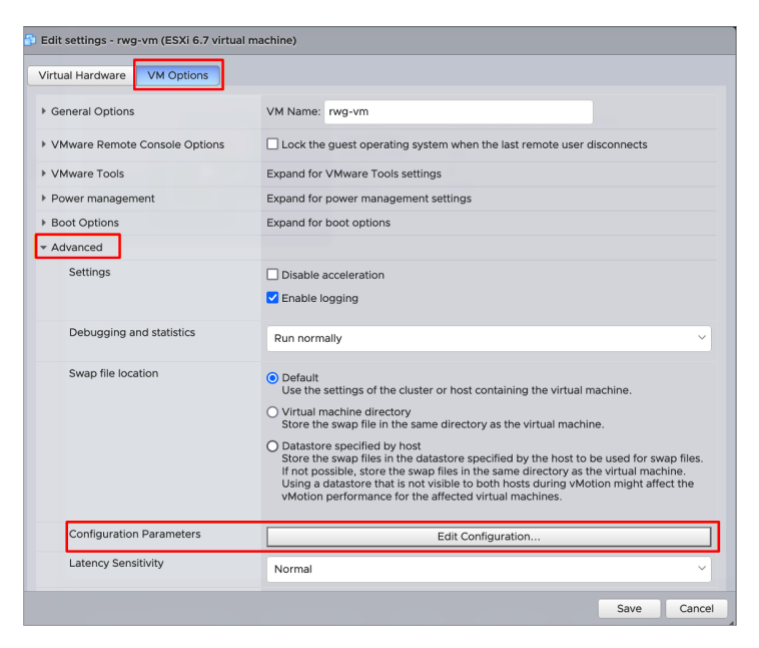

FIGURE 18 - VM OPTIONS

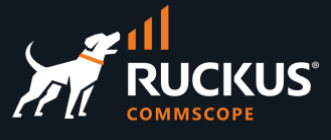

In the Search field type in **ethernet** to filter for the **ethernetX.pciSlotNumber** entries. This sequence of values works reliably for multiple ethernet interfaces:

- ethernet0.pciSlotNumber: 1184
- ethernet1.pciSlotNumber: 2208
- ethernet2.pciSlotNumber: 3232
- ethernet3.pciSlotNumber: 4256
- ethernet4.pciSlotNumber: 5280
- ethernet5.pciSlotNumber: 6304
- ethernet5.pciSlotNumber: 7328

Double click on the value field and make the required changes for each ethernet.pciSlotNumber.

| 🖡 Add parameter 🛛 💥 Delete parameter                                                                                                    |                                                                                              | Q ethernet | :       |
|----------------------------------------------------------------------------------------------------|----------------------------------------------------------------------------------------------|------------|---------|
| (ey                                                                                                    | 😒 Value                                                                                      |            | •       |
| thernet0.pciSlotNumber                                                                                                    | 192                                                                                          |            |         |
| thernet1.pciSlotNumber                                                                                                    | 224                                                                                          |            |         |
| thernet2.pciSlotNumber                                                                                                    | 256                                                                                          |            |         |
| thernet0.generatedAddressOffset                                                                                                    | 0                                                                                            |            |         |
| thernet1.generatedAddressOffset                                                                                                    | 10                                                                                           |            |         |
| thernet2.generatedAddressOffset                                                                                                    | 20                                                                                           |            |         |
|                                                                                                    |                                                                                              |            |         |
| Configuration Parameters                                                                                                    | _                                                                                            | _          | 6 items |
| Configuration Parameters Add parameter X Delete parameter                                                                                                    | -                                                                                            | Q ethernet | 6 items |
| Configuration Parameters Add parameter Xey                                                                                                    | ♥ Value                                                                                      | Q ethernet | 6 items |
| Configuration Parameters Add parameter Xey ethernet0.pciSlotNumber                                                                                                    | Value<br>1184                                                                                | Q ethernet | 6 items |
| Configuration Parameters Add parameter Add parameter Xey athernet0.pciSlotNumber athernet1.pciSlotNumber                                                                                                    | Value<br>1184<br>2208                                                                        | Q ethernet | 6 items |
| Configuration Parameters Add parameter Add parameter Cey athernet0.pciSlotNumber athernet1.pciSlotNumber athernet2.pciSlotNumber                                                                                                    | ♥ Value<br>1184<br>2208<br>3232                                                              | Q ethernet | 6 items |
| Configuration Parameters Add parameter Add parameter Cey ethernet0.pciSlotNumber ethernet1.pciSlotNumber ethernet2.pciSlotNumber ethernet0.generatedAddressOffset                                                                                                    | <ul> <li>✓ Value</li> <li>1184</li> <li>2208</li> <li>3232</li> <li>0</li> </ul>             | Q ethernet | 6 items |
| Configuration Parameters Add parameter Configuration Parameter Add parameter Configuration Parameter Configuration Parameters Configuration Parameters Configuration Parame | <ul> <li>✓ Value</li> <li>1184</li> <li>2208</li> <li>3232</li> <li>0</li> <li>10</li> </ul> | Q ethernet | 6 items |

FIGURE 19 - ETHERNET ENTRIES BEFORE AND AFTER CHANGES

Click **OK** and then **Save**.

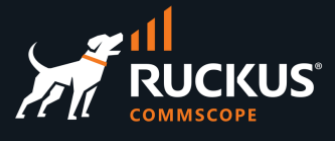

# **Installing RWG**

Start the VM to boot from the ISO file to begin the RWG installation process. The system will auto boot into the RWG installer.

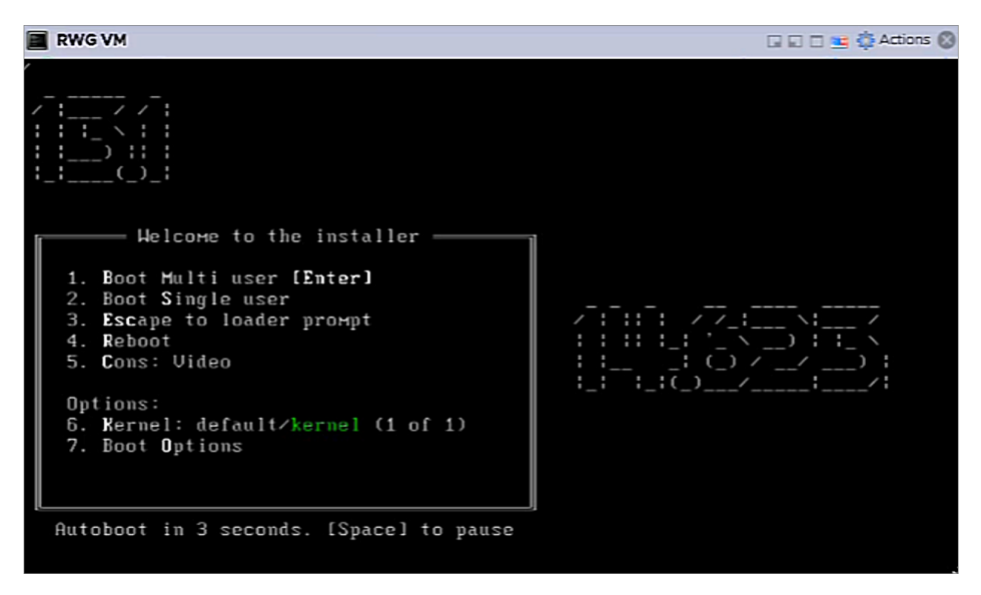

FIGURE 2 - VM STARTUP

#### Installer wizard

The next screens will ask for confirmation to install RWG's Base OS and software. Click Yes to start the process.

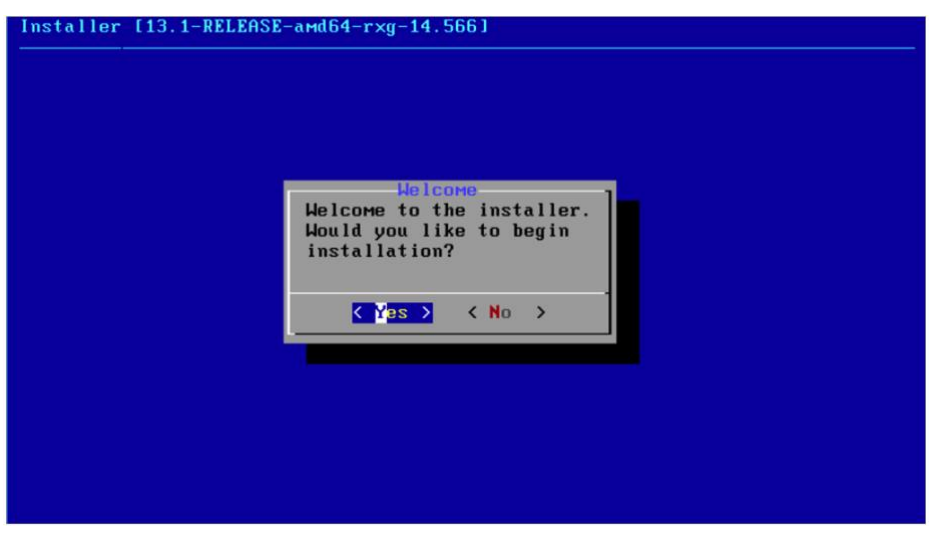

FIGURE 3 - CONFIRM INSTALLATION

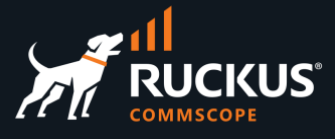

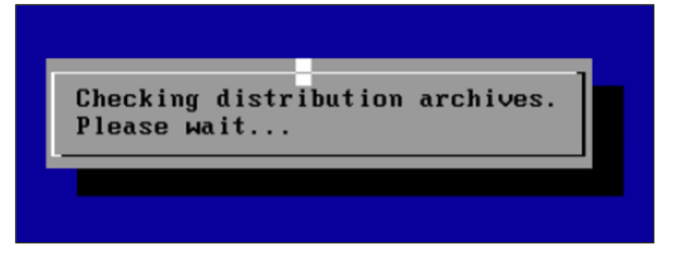

FIGURE 4 - CHECKING DISTRO ARCHIVES

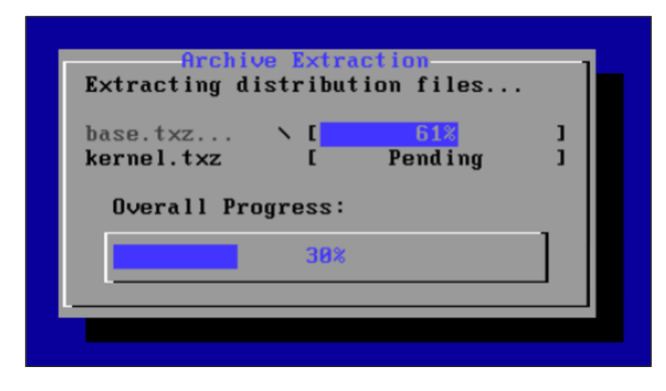

FIGURE 5 - DISTRO FILES EXTRACTION

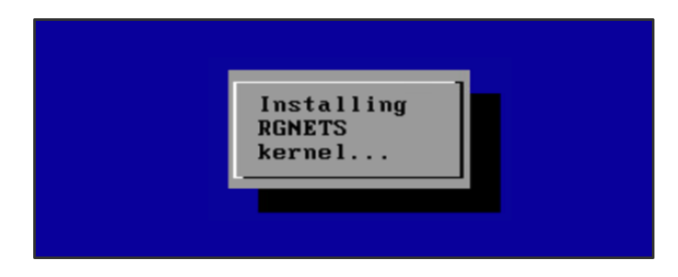

FIGURE 6 - INSTALLING RWG KERNEL

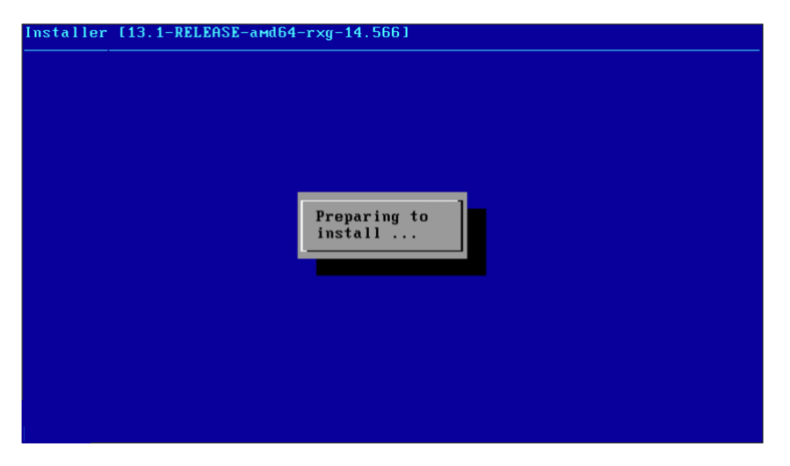

FIGURE 7 - PREPARING TO INSTALL RWG SOFTWARE

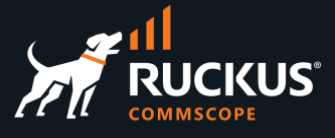

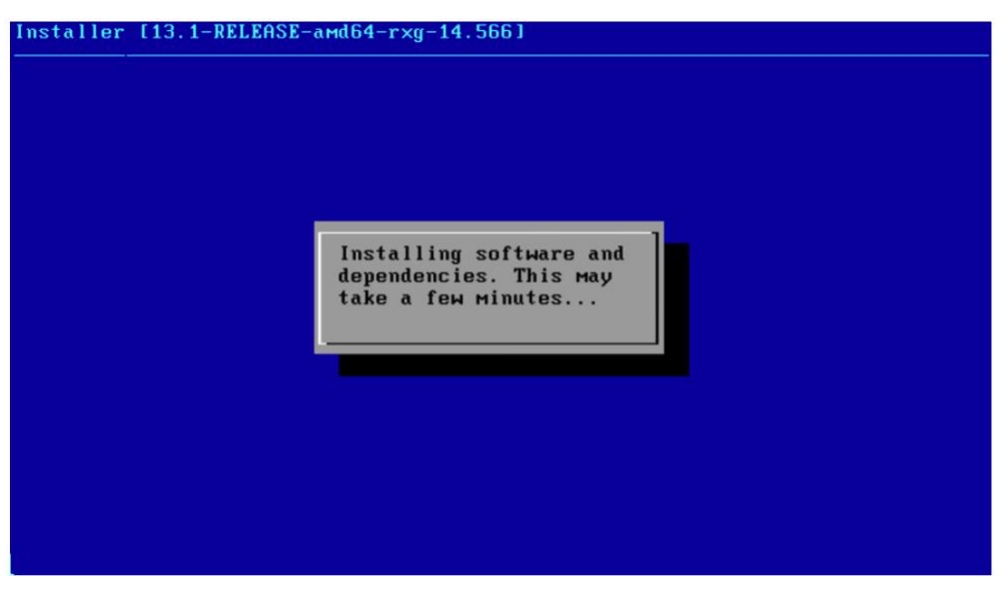

FIGURE 8 - SOFTWARE AND DEPENDENCIES INSTALLATION

After the installation is complete, the system will reboot automatically.

| Rebooting       0       0       Cancel>                                                                                                    |
|----------------------------------------------------------------------------------------------------|
| Feb 13 21:08:31 reboot[5201]: rebooted by root                                                                                                    |
| Feb 13 21:08:31 syslogd: exiting on signal 15<br>Haiting (max 60 seconds) for system process 'vnlru' to stop done<br>Haiting (max 60 seconds) for system process 'syncer' to stop<br>Syncing disks, vnodes remaining 0 0 0 |

FIGURE 9 - REBOOTING AFTER INSTALLATION

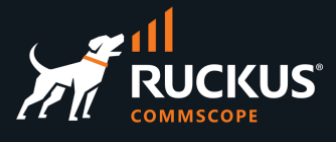

### **System Initialization**

After rebooting, the system will come back up with an initializing screen and ask that you wait at least ten minutes for the process to complete.

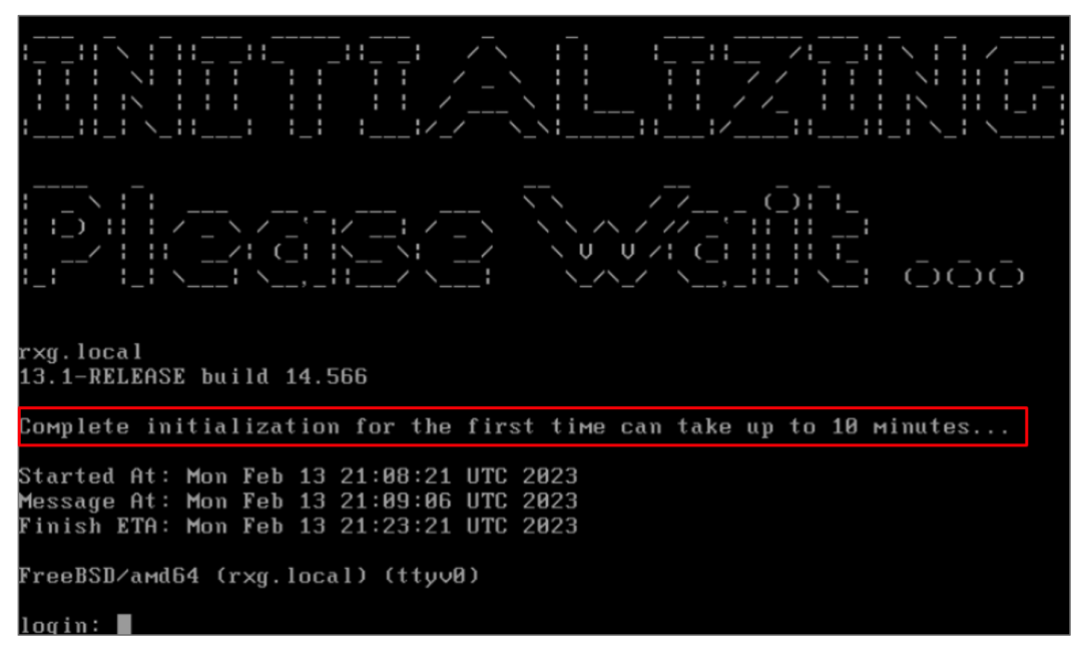

FIGURE 10 - WAIT FOR FIRST COMPLETE INITIALIZATION

The network interfaces will be shown, as well a License Required message.

| RWG VM                                              |                                  | Actions 🔞     |
|-----------------------------------------------------|----------------------------------|---------------|
|                                                     |                                  | [_; ;<br>, _; |
| https://rxg.local/admin                             |                                  |               |
| Monokrom Bane<br>build 14.623 13.1-RELEASE #76      | 6                                |               |
| UMµare Uirtual Platform<br>4 3390 12288 67 2K0JXHNI |                                  |               |
| Standalone                                          |                                  |               |
| инх8                                                | Uplink<br>192.158.1.194/24       |               |
| VHX1                                                | Management LAN<br>192.168.5.1/24 |               |
| FreeBSD∕amd64 (rxg.local) (t†                       | tyu8)                            |               |
| Please wait while the environ                       | nment is loaded                  |               |

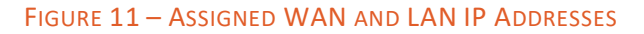

The system will acquire an IP address on the WLAN port, and the LAN port will be assigned 192.168.5.1/24 by default.

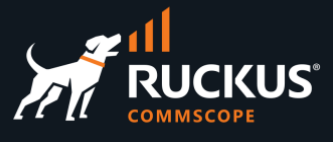

### **Initial Configuration Tool**

The WAN and LAN IP address can be changed with the RWG configuration tool that loads after installation. Select option **1** for WAN IP configuration changes and option **2** for LAN IP configuration changes.

| FreeBSD/amd64 (rxg.local) (ttyvØ)                                                                                                    |  |
|----------------------------------------------------------------------------------------------------|--|
| Please wait while the environment is loaded                                                                                                    |  |
| Welcome to the configuration tool!                                                                                                    |  |
| Current primary WAN configuration:<br>Interface: igb0 [20:7c:14:a2:7c:be]<br>CIDR: DHCP 0.0.0.0/8<br>Gateway: DHCP                                           |  |
| Current first LAN configuration:<br>Interface: igb5 [20:7c:14:a2:7c:c3]<br>CIDR: 192.168.5.1/24<br>DHCP Start IP: 192.168.5.10<br>DHCP End IP: 192.168.5.254 |  |
| Please choose from the following:<br>1: Configure WAN<br>2: Configure LAN<br>3: Shell<br>4: Reboot                                                           |  |
| 5: Shutdown<br>6: Enable Built-in Admin Sync<br>7: Display IUI<br>8: Exit<br>Enter choice (1-8):                                                             |  |

FIGURE 12 - CONFIGURATION TOOL

### **RWG Licensing**

The **Installation Unique Identifier (IUI)** is required to generate the RWG license. From the configuration tool, choose option **7** and copy the IUI.

Alternatively, you can open a web browser on a separate system and navigate to <u>https://192.168.5.1/admin</u> to view the GUI and copy the IUI. The web server may take a short while to display the page but will eventually show up. When the webpage loads, you can click on the **Copy** button under the IUI to copy it.

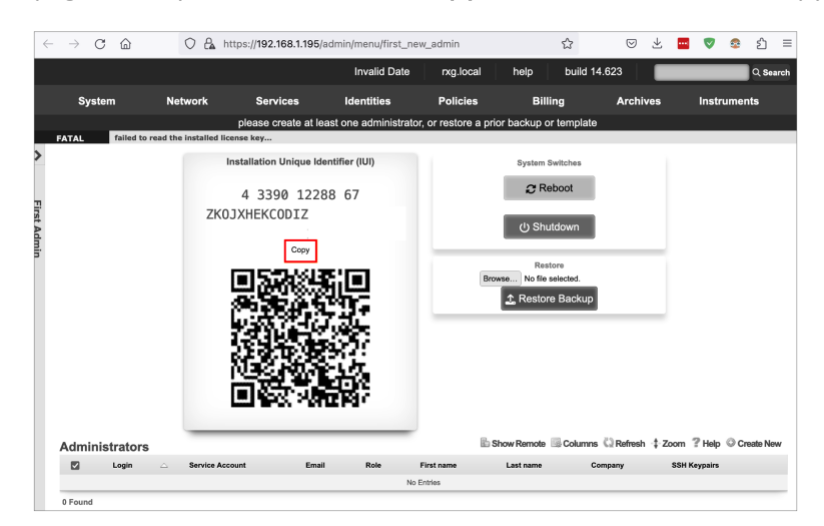

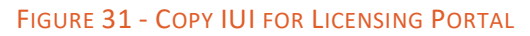

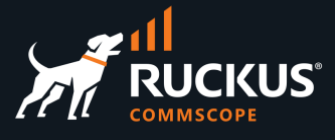

### **Generating and Applying the License**

The **Asset Manager** is available for RUCKUS SEs to create licenses for demos and POCs. Navigate to <u>https://store.rgnets.com/asset\_manager</u>. You need an user account and password to login.

| Asset Manager<br>If you would like to manage your assets programatically, check out | the Assets API.           |         |            |        |            |               |
|-------------------------------------------------------------------------------------|---------------------------|---------|------------|--------|------------|---------------|
| Search                                                                              |                           |         |            |        |            |               |
|                                                                                     |                           | R       | enew All U | pcomin | g Rene     | w All Expired |
| Active (231) Pending (10) Disabled (14) Duplicate FC                                | DN (32)                   |         |            |        |            |               |
| « 1 2 <b>3</b> 4 5                                                                  |                           |         |            |        |            | » .           |
| Asset - FQDN / IUI                                                                  | Sales / Order / PO Number | Product | Capacity   | Label  | Expiration | Actions       |
| ASSET7631 nasir.ahmed.commscope.com                                                 | Sales Force Number        | RXG-SUB | 99 SUL     | 1      | 2027-03-31 | 😾 Get License |
| 4 3390 8192 51 ZKOJXHKFFMVOZUNIBENZFYFR GZQQJUKUSYOH                                | Sales Order Number        |         |            |        |            | License Tra   |
|                                                                                     | Purchase Order Number     |         |            |        |            | Notes         |
| ASSET7630 FQDN (Fully Qualified Domain Name)                                        | Sales Force Number        | RXG-SUB | 99 SUL     | 1      | 2027-03-31 | License Tra   |
| IUI (Installation Unique Identifier)                                                | Sales Order Number        |         |            |        |            | Dotes 🗎       |
|                                                                                     | Purchase Order Number     |         |            |        |            |               |

FIGURE 32 – ASSET MANAGER WITH AVAILABLE ASSET SHOWING

Enter the following information:

- FQDN: Enter the FQDN for your instance. If it is not defined yet, enter rxg.local. Click Set FQDN to complete.
- IUI: Paste the IUI you copied from your instance. Click **Set IUI** and the confirmation to complete.

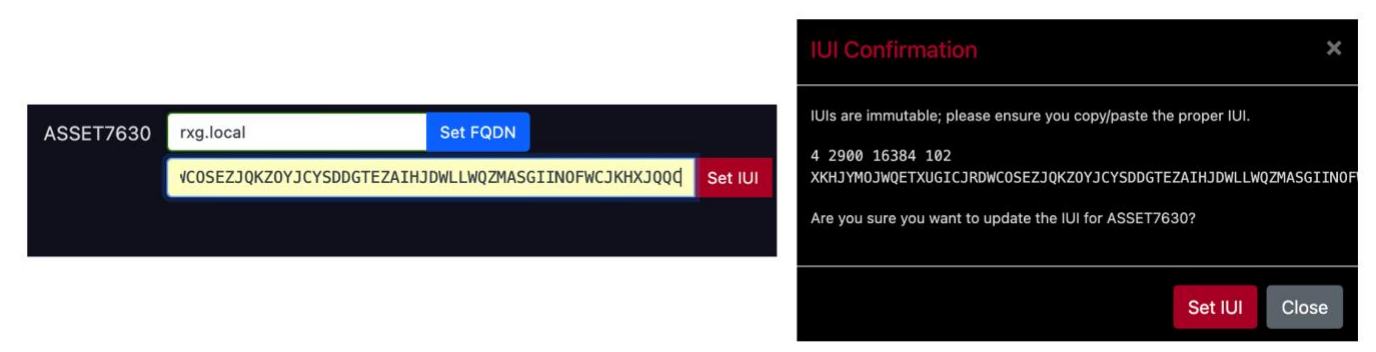

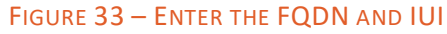

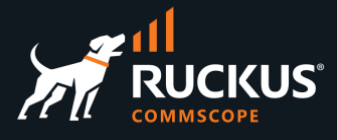

Scroll right, then click Get License to see your license. Click Copy to Clipboard to copy it.

|         |        |          |            |                                                                                | License Key (ASSET7631):                                                                                                    | ×                                                                                                    |
|---------|--------|----------|------------|--------------------------------------------------------------------------------|----------------------------------------------------------------------------------------------------|----------------------------------------------------------------------------------------------------|
| RXG-SUB | 99 SUL | Free RWG | 2024-02-28 | <ul> <li>ở Get License</li> <li>➔ License Transfer</li> <li>會 Notes</li> </ul> | n272v7/1vsRc23bc135ECQYsvB5res<br>pBQa2C694HW1x2xf7bgH7b_1B8bQ2<br>169022fc1151/s5KW4520<br>169022fc1151/s5KW4520<br>169026fc1151/s5KW4520<br>1670x69Hm2c20B112HV12B5<br>1670x69Hm2c20B12HV12B5<br>1670x69Hm2c20B12HV12B5<br>1670x69Hm2C2B12HV12B5<br>1670x69Hm2C2B12H5<br>1670x69Hm2C2B12HV12B5<br>1670x69Hm2C2B12HV12B5<br>1670x69Hm2C2B | AwAdE 2x5GeBTD 80%-tuCK511Ta-hp<br>pgk 1/2 AF Feltis 9(1, 2x7444059)W<br>pgk 1/2 AF Feltis 9(1, 2x7444059)W<br>pgb 1/2 hpst8115458(1, 2x7444059)W<br>pgb 1/2 hpst8115458(1, 2x444059)W<br>pgb 1/2 hpst8115458(1, 2x444059)W<br>pgb 1/2 hpst811545(1, 2x44059)W<br>pgb 1/2 hpst81154(1, 2x44059)W<br>pgb 1/2 hpst81154(1, 2x4705059)W<br>pgb 1/2 hpst81154(1, 2x4705059)W<br>pgb 1/2 hpst81154(1, 2x47059)W |
|         |        |          |            |                                                                                | Liconea Space                                                                                                    | Hardwara Space                                                                                                    |
|         |        |          |            |                                                                                | Max Login Bessions: 99<br>Max Upinkes: 10<br>Max Upinkes: 10<br>Max IPs: 27<br>Max VLANs: 130<br>Max States: 100000<br>Max Throughput: 99<br>Max Identities: 12375<br>Max Policies: 10<br>Max Groups: 20                                                                                                    | Min CPUs; 4<br>Min Memory: 8 GB<br>Min Storage: 26 GiB                                                                                                    |

FIGURE 34 – GET LICENSE

If the RWG server has internet connectivity, you do not need to perform any additional steps, as the system will reach out to the Asset Manager server and apply the license automatically.

If the RWG server does not have internet connectivity, you need to paste the license manually. Navigate to <u>https://192.168.5.1/admin</u>, go to the **License Keys** section and click on **Edit**.

| ightarrow C $rightarrow$                   | https://        | /192.168.1.′ | admin/menu/first_new_admin                    | ☆                      |                    |      | V                  | <u>_</u> | ப          |
|--------------------------------------------|-----------------|--------------|-----------------------------------------------|------------------------|--------------------|------|--------------------|----------|------------|
|                                            |                 | 63           |                                               | 🛓 Restore Backup       |                    |      |                    |          |            |
|                                            |                 | ÷            |                                               |                        |                    |      | _                  |          |            |
|                                            |                 |              |                                               | B Chaus Domoto Columna | 2) Defende         | 7    | 2                  | Oc       | oto blo    |
| Administrators                             |                 |              |                                               | Show Remote Columns    | S⊒ Retresn -‡      | Zoom | ≝ нер              | ⊎ Cri    | ate ne     |
| Administrators                             | Service Account | Em           | nail Role First name                          | Last name C            | ompany             | SSH  | F Help<br>Keypairs | s Ch     | ate ne     |
| Administrators                             | Service Account | Em           | nail Role First name<br>No Entries            | Last name Columns      | ompany             | SSH  | r Help<br>Keypain  | s Ch     | satte rvie |
| Administrators                             | Service Account | Em           | nail Role First name<br>No Entries            | Last name C            | ompany             | SSH  | Fielp<br>Keypairs  | s Cri    | sate rie   |
| Administrators Login  O Found License Keys | Service Account | Em           | nall Role First name<br>No Entries            | Last name C            | iompany<br>Columns | SSH  | resh ‡             | Zoom     | ? He       |
| Administrators Login  Found Created        | Service Account | Em           | nall Role First name<br>No Entries<br>Expires | Lifetime               | iompany            | SSH  | resh ‡             | Zoom     | ? He       |
| Administrators Login Found Created         | Service Account | Em           | nall Role First name<br>No Entries<br>Expires | List name C            | company<br>Columns | SSH  | ≝ Help<br>Keypain  | Zoom     | ? Hel      |

FIGURE 35 – EDIT LICENSE KEYS

Paste the license copied from the Asset Manager into the empty field and click **Update**.

### **RUCKUS WAN Gateway – Virtual Machine Installation**

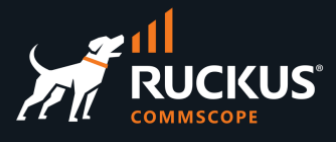

| Created           |                                                                                                    | Expires                                                                                                    |
|-------------------|----------------------------------------------------------------------------------------------------|----------------------------------------------------------------------------------------------------|
| Update License Ke | У                                                                                                    |                                                                                                    |
| License           | hmVAauuJC71xJSYRwuqVP4vOthJ0svj<br>v<br>LAOcc7K6guQk8/gmyKJu43mQDB8oD7g<br>R<br>ina6Tc1zeJXSI0+/ye/AaEGLU/D1IM<br>//TedV<br>0mcRPwHTAEHpQCe8B7dwrrd+hGdNp9p<br>g<br>yAHBFCcg+6B6WWRecShTH5vf5QGa7xW<br>j<br>jnv2/q2jQh5dIyPxGl1Fv1yrXih9Ehk<br>H<br>bI/cGxamEzaZ+Nkb9JopwUHMilkGc6T<br>F<br>iysdFaTxT9BbJ3QoXVc3SDeFPGbv59U<br>F<br>Iqrj4Thnx2HINoJh5Yq5A2UqQWPHukk<br>S<br>SSpMezKMCGInq9y3Q00jZYzbEeYIfJ8<br>n<br>jAVWJ4DHxXQQZp493V625Rrhd2d2oWD<br>6 | vgyfojoEkbQKWvPTXdDclx2HnWn<br>yAsu3EKpTkgIUqZa8+Wga4Ignfy5<br>ddzwNhzXzMgKWv48ZZvunOFS<br>ordqpX0lQ37N2Q+AZTwGW5cUMRDT<br>KlaKPiM6vVT+cHWsGD4h44FHa8dP<br>KLkRpeeubb3eW0wsnplXp0Vf6MLa<br>TTJbZaszmqQEDG7AG0zsg4FdiTKT<br>JJVFIVed73AvWXEQAB+mDRjL78qv<br>KQv7DK+vK6vLYiu8UaEjf9u3X2i9<br>3QZynhImpDTzNZTjXCqXU82GjzIN |

FIGURE **36** – PASTE THE LICENSE

RWG will reboot, the GUI will update and show the RWG logo, and the license file information will display in the **License Keys** section.

| RWG                     |                 |                                |                                                                                                    |                             | Invalid Date nx  | glocal help build      | 14.566 Q Search                        |
|-------------------------|-----------------|--------------------------------|----------------------------------------------------------------------------------------------------|-----------------------------|------------------|------------------------|----------------------------------------|
| System                  | Network         | Services                       | Identities                                                                                                    | Policies                    | Billing          | Archives               | Instruments                            |
|                         |                 | pleas                          | e create at least one administr                                                                                 | ator, or restore a prior ba | ckup or template |                        |                                        |
| WARNING Igb2 is offline |                 |                                |                                                                                                    |                             |                  |                        |                                        |
| >                       |                 | Installation Unique Id         | entifier (IUI)                                                                                                  |                             | System Switches  |                        |                                        |
| First                   |                 | 4 2900 1638<br>ХКНЈҮМОЈWQCVXUG | 4 102<br>ICJRDWCMU                                                                                              |                             | C Reboot         |                        |                                        |
| Admin                   |                 | Сору                           |                                                                                                    |                             | Restore          |                        |                                        |
|                         |                 | IN THE REAL PROPERTY OF        | in the second second second second second second second second second second second second second second second |                             | or select        |                        |                                        |
|                         |                 |                                | 潮帯                                                                                                    |                             |                  |                        |                                        |
|                         |                 |                                | ŝ                                                                                                    |                             | 2 Restore Backup |                        |                                        |
|                         |                 |                                |                                                                                                    |                             |                  |                        |                                        |
| Administrators          |                 |                                |                                                                                                    |                             |                  | 🗈 Show Remote 📑 Column | s 🖸 Refresh 💠 Zoom 🦹 Help 🔍 Create New |
| 🗹 Login                 | Service Account | Email                          | Role                                                                                                    | First name<br>No Entries    | Last name        | Company                | SSH Keypairs                           |
| 0 Found                 |                 |                                |                                                                                                    |                             |                  |                        |                                        |
| License Kevs            |                 |                                |                                                                                                    |                             |                  |                        | 🗟 Columns 🖏 Refresh 💠 Zoom 🤗 Help      |
| Created                 |                 | Started                        | Expin                                                                                                    | es                          | Lifetime         |                        |                                        |
| 02/14/2023 09:47 AM     |                 | 02/14/2023 09:47 AM            | 12/31/2                                                                                                    | 1045 0359 PM                | 22 years and     | 10 months              | Edit Show                              |

FIGURE 37 – LICENSE IS APPLIED

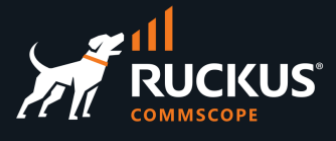

### **Creating the First Admin Account**

In the Admin GUI a message asking you to create at least one administrator account. To create the account, click on **Create New** in the **Administrators** section.

|          | Login    | 4 | Service Account         | Email           | Role      | First name | Last name                                | Company            | SSH Keypairs  |        |
|----------|----------|---|-------------------------|-----------------|-----------|------------|------------------------------------------|--------------------|---------------|--------|
| 6 desira | otratoro |   | 桜 88<br>乾 泉<br>回 泉<br>回 |                 |           |            | Show Remote                              | Columns O Refresh  | 1 Zoom ? Help | Create |
|          |          |   |                         |                 |           |            | 1 Restore                                | Backup             |               |        |
|          |          |   | 1                       | Copy            |           |            | Restor<br>Browse No file set<br>or selec | re<br>lected.<br>1 | 1             |        |
|          |          |   | ХКНЈҮМОЈW               | QCVXUGICJ       | JRDWCMU   |            | () Shuto                                 | lown               |               |        |
|          |          |   | Installation            | Unique Identifi | ier (IUI) |            | System Sw                                | oot                |               |        |

FIGURE 38 – CREATING A NEW ADMINISTRATOR

Enter the Administrator account information and apply the **Super User** role to the administrator account. Scroll down and click **Create** to finish.

| Create Administrator      |                                                                     |                                                                            |
|---------------------------|---------------------------------------------------------------------|----------------------------------------------------------------------------|
| Login                     | first_admin                                                         | ]                                                                          |
| Service Account           | if checked admin will be used only for API key and will not have ad | imin gui access                                                            |
| Password and Confirmation |                                                                     | )[]                                                                        |
| Email                     |                                                                     | ]                                                                          |
| Role                      | Super User 🗸                                                        |                                                                            |
| Session Timeout (minutes) |                                                                     | optionally override the Admin Role's session timeout value (if the role al |
| Contact (Hide)            |                                                                     |                                                                            |
| First and Last name       | First                                                               | Admin                                                                      |
| Company                   |                                                                     |                                                                            |
| Department                |                                                                     |                                                                            |
| Mobile                    |                                                                     |                                                                            |
| Office                    |                                                                     |                                                                            |
| Preferred                 | email ~                                                             |                                                                            |
|                           |                                                                     |                                                                            |
| Create Cancel             |                                                                     |                                                                            |

FIGURE 39 - CREATE ADMINISTRATOR

This concludes the virtual machine installation. Other documents will cover the RWG's basic setup, adoption of devices, and step-by-step guides for different use cases.

# RUCKUS solutions are part of CommScope's comprehensive portfolio for Enterprise environments (indoor and outdoor).

We encourage you to visit commscope.com to learn more about:

- RUCKUS Wi-Fi Access Points
- RUCKUS ICX switches
- SYSTIMAX and NETCONNECT: Structured cabling solutions (copper and fiber)
- imVision: Automated Infrastructure Management
- Era and OneCell in-building cellular solutions
- Our extensive experience about supporting PoE and IoT

#### www.ruckusnetworks.com

Visit our website or contact your local RUCKUS representative for more information.

© 2023 CommScope, Inc. All rights reserved.

All trademarks identified by  $^{\rm TM}$  or  $^{\otimes}$  are trademarks or registered trademarks in the US and may be registered in other countries. All product names, trademarks and registered trademarks are property of their respective owners.

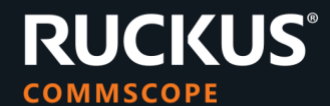